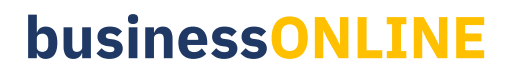

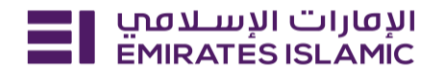

## **Account Closure**

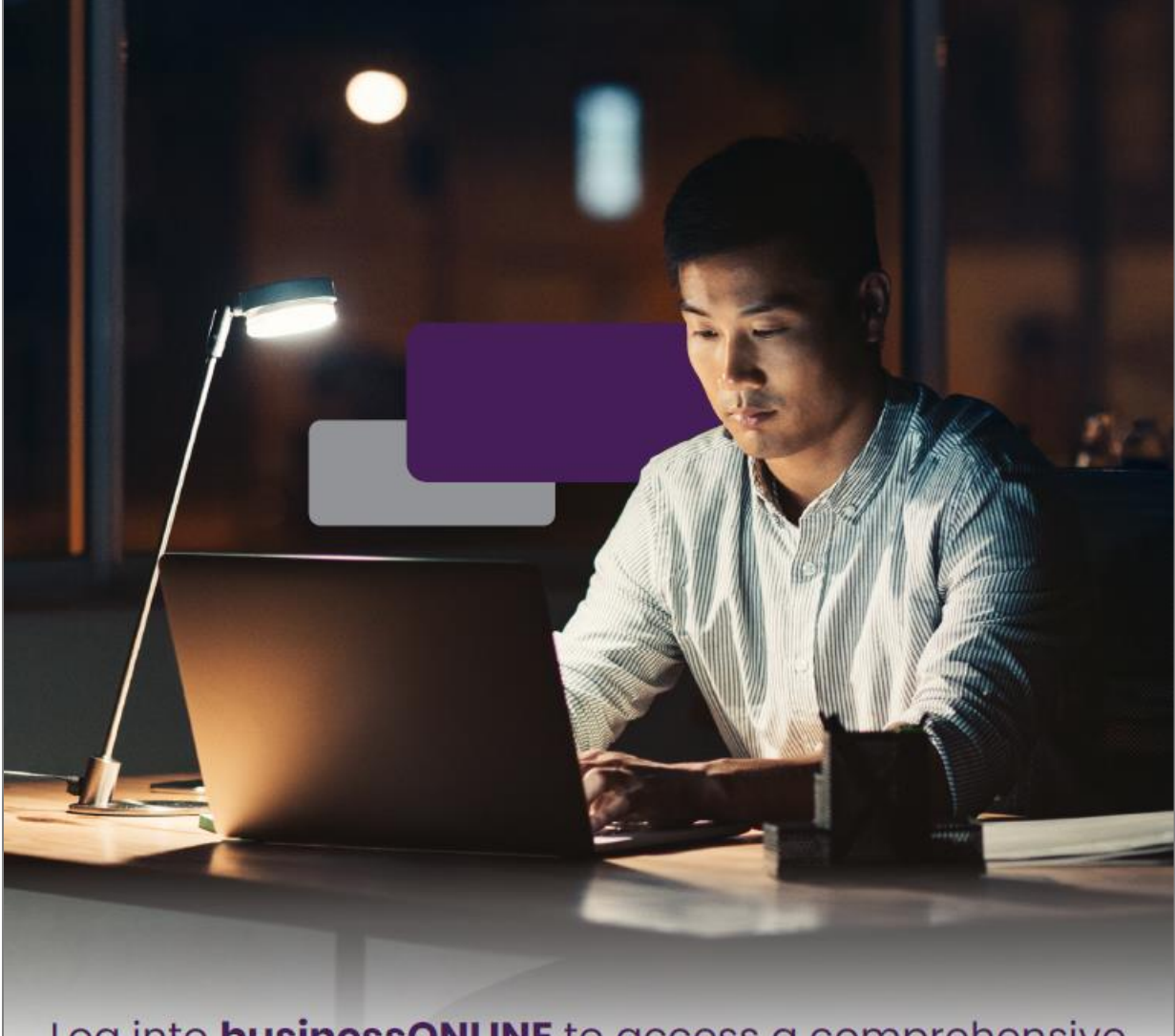

Log into **businessONLINE** to access a comprehensive suite of Instant Banking Service today!

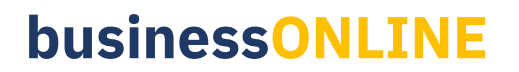

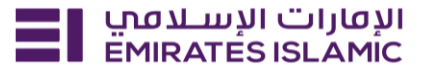

- Log in to BusinessONLINE
- Click 'Services' Tab

| ≣I | Home CXO Dashboard Dashboard Administration Account Services Payments                                            | More V                                                                          | Û | 8 |
|----|----------------------------------------------------------------------------------------------------|---------------------------------------------------------------------------------|---|---|
|    |                                                                                                    | Services                                                                        |   |   |
|    | HI                                                                                                    | Virtual Accounts                                                                |   |   |
|    | Welcome to businessONLINE                                                                                        | Trade                                                                           |   |   |
|    | husinessONI INF is a group wide single instance, multi-entity digital banking platform that supp                 | Remote Cheque Printing                                                          |   |   |
|    | across geographies.                                                                                              | ICCS Collect                                                                    |   |   |
|    |                                                                                                    | Information Report                                                              |   |   |
|    | It delivers a full suite of cash management trade finance and liquidity management solutions to<br>institutions. | ong from small and medium sized businesses to large corporations and government |   |   |
|    | To use businessONLINE, simply click on the tabs shown below.                                                     |                                                                                 |   |   |
|    |                                                                                                    |                                                                                 |   |   |

- In services page select 'Services' and click 'View All'.
- Alternatively, you may search in search bar for the services (IBAN, Trade License etc.)

| אועטעוים ועשעמען Home EMIRATES ISLAMIC | Services v Payment Tracker | Support ~ Q What are you looking for? | Submit a request →                  |
|----------------------------------------|----------------------------|---------------------------------------|-------------------------------------|
| Submit a new request                   |                            | Track existing requests               | Favourites                          |
| Audit / Balance Confirmation Letter    | Letters                    | Pending approval (101)                | Tax E-invoice                       |
| IBAN / Bank Reference Letter           | Letters                    | Completed (55)                        | IBAN / Bank Reference Letter        |
| Communication Details Update           | Profile Updates            | Rejected (67)                         | Communication Details Update        |
| Registered Address Update              | Profile Updates            | View all                              | Audit / Balance Confirmation Letter |
| View all                               |                            |                                       | View all                            |

Click on start for 'Account Closure.'

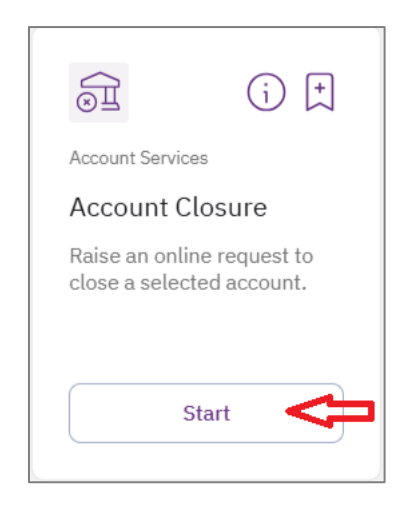

- Select the company 'CIF' for the account you want to close.
- Select the account number from the dropdown which needs to be closed.
- Upload Account closure form (can be downloaded from the services portal) and click on 'Submit'.

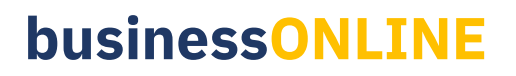

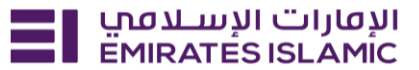

| Select the CIF for th | he account you want                                                       | to close                                                      |              |   |
|-----------------------|---------------------------------------------------------------------------|---------------------------------------------------------------|--------------|---|
|                       |                                                                           |                                                               |              | × |
|                       |                                                                           |                                                               |              |   |
|                       |                                                                           |                                                               |              |   |
| Account deta          | ails                                                                      |                                                               |              |   |
|                       |                                                                           | _                                                             |              |   |
| Specity which acco    | unt you want to clos                                                      | e                                                             |              |   |
|                       |                                                                           |                                                               |              | × |
|                       |                                                                           |                                                               |              |   |
|                       |                                                                           |                                                               |              |   |
|                       |                                                                           |                                                               |              |   |
| Account clos          | sure form                                                                 |                                                               |              |   |
| Account clos          | ure form                                                                  |                                                               |              |   |
| Account clos          | sure form<br>sure form to process                                         | the account close                                             | sure         |   |
| Account clos          | sure form<br>sure form to process<br>+ Upload                             | the account closure                                           | sure<br>form |   |
| Account clos          | sure form<br>sure form to process<br>+ Upload                             | the account close<br>account closure<br>with a size less than | sure<br>form |   |
| Account clos          | sure form<br>sure form to process<br>+ Upload<br>PDF, JPEG, or JPG format | the account close<br>account closure<br>with a size less than | ture<br>form |   |

- Below page will pop up along with service reference number (this need to be shared with businessONLINE team for any follow up in case the request is not completed)
- Click on 'Go to dashboard after submitting.'

| Your requ             | est has be                           | en subm      | itted!          |
|-----------------------|--------------------------------------|--------------|-----------------|
| Request initiated     | <ul> <li>Pending approval</li> </ul> | In process   | Completed       |
| Service summary       |                                      |              |                 |
| Service reference nur | nber                                 |              | 219262560173    |
| Service request       |                                      |              | Account Closure |
| Submission date       |                                      |              |                 |
| Selected CIF          |                                      |              |                 |
| Selected account      |                                      |              |                 |
| Account closure form  |                                      |              |                 |
|                       | Go back                              | to dashboard | <b>4</b>        |

- In case of second approval required.
- Log in with authorizer in businessONLINE.
- Click 'Services' and 'Pending approval.
- Select the request and select 'Authorize' to approve the request.

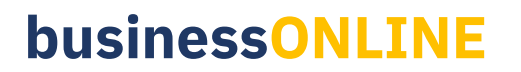

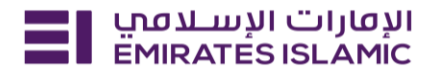

|                                                                                                    | es             |
|----------------------------------------------------------------------------------------------------|----------------|
| IRAN                                                                                                    | erence Letter  |
| Welcome,<br>For you (224) Pending approval (101) In process (1) Draft (0) Completed (55) Rejected (67) View all requests Show more | Details Update |

17/12/2024 | 13:52